School of Tally

(A Self-Study Paryas for simplified Education)

Tally 116

## \*Purchase voucher Type Creation\*

\*Before Voucher Type Creation Create the following\* 1.Create Party Ledger

## GOT-ALC

Name-Name of the Purchase Party (Under-Sundry Creditors)

2. Create Purchase Ledger Accounts (Under Purchase Accounts)

## **GOT-ALC**

Name-Purchase Local B2B Under-Purchase Accounts Inventory Values are affected-YES Types of Ledger-Not applicable Is GST applicable-Yes Set/alt GST Rates-No Type of Supply-Goods or Service

> 3(a)Create Input CGST A\c Under-Duties & Taxes Type of Duty-GST Tax Type-Central Tax ↓ (b)Create Input SGST A\c

Under-Duties & Taxes Type of Duty-GST Tax Type-State Tax

'(c) Create Input IGST A∖c Under-Duties & Taxes Type of Duty-GST Tax Type-Integrated Tax **School of Tally** (A Self-Study Paryas for simplified Education)

(d) Create Input Cess A\c (if required) **Under-Duties & Taxes** Type of Duty-GST **Tax Type-Cess Inventory Values are affected-No Percentage of Calculation-0% Rounding Method-Not applicable Now Create Voucher Type** Press 'A' Accounts Info. **Press 'V'** for Voucher Types Press 'C' for Create Name- Pur Gst Select Type of voucher-Purchase **Method of Voucher Numbering-Manual** Name of the Class-Pur Local Pb **Exclude these Groups -End of List Include these Groups -End of List** Ledger Name-Purchase Local B2B Set/Alter Tax Class-No Input CGST A\C Input SGST A\c Round off-As User Defined Value Similarly open other Classes (In short GOT-AVC)